## Quick Start Guide - FarmWorks Mobile

### Requirements

armWor

- » Android smartphone or tablet.
- » WiFi your phone/tablet and your computer must be on the same broadband router.
- » FarmWorks version 1.8.58 or newer installed on your PC.
- » FarmWorks Mobile license and subscription.

### **Download FarmWorks Mobile**

- Touch the Google Play Store icon on your mobile phone or tablet.
- In the search box at the top, search for 'shearwell farmworks'
- Select *FarmWorks Mobile* in the search result, then press *Install*.

### License FarmWorks Mobile

- Call Shearwell to request a FarmWorks Mobile subscription be added to your FarmWorks annual support. You will receive a license key.
- Open FarmWorks on the PC. Click on Help > Register FarmWorks by Shearwell Data Ltd. Select FarmWorks Mobile.
- Enter the license key. Click *Register*.

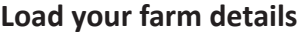

- Switch your phone or tablet to WiFi. Connect to the same network as your PC.
- Open FarmWorks Mobile. On the welcome screen press Next. Your device will start searching for FarmWorks.
- Open FarmWorks on your PC. Go to Data Transfer > FarmWorks Mobile > Send Data to FarmWorks Mobile.
- Click on your device name. Click Send Data to Mobile Device. Click OK on the warning message.
- Wait for the two programs to synchronize. When the process is complete the FarmWorks Mobile screen will open and you can start recording data.

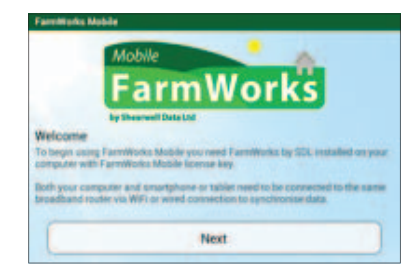

| Synch                        | ronise with FarmWorks                                                                                                    | ?                               |
|------------------------------|----------------------------------------------------------------------------------------------------|---------------------------------|
| O                            | Searching for FarmWorks by SDL                                                                                                    |                                 |
| Open F<br>Mobile.<br>send ap | rrmWorks by SDL on your PC and select Data Transf<br>Select 'Export Data' to load the app with data, or 'Im<br>ip changes back to Farmworks. | er > FarmWorks<br>port Data' to |
|                              |                                                                                                    |                                 |

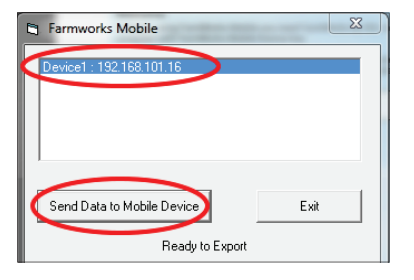

# 4.

### Connect to your stick reader

- Turn on your stick reader. Look on the label for its Bluetooth number. (Example: SDL400S 1234)
- Open *FarmWorks Mobile*. Touch either the cow or the sheep icon.
- Touch *Statutory*. Select a *Movement* (Example: Private sale)
- Touch *Add Animals*. Touch *Connect* at the top of the screen.
- Touch *Scan for Devices* to find the Bluetooth signal from your stick reader.

| Movement                |                         |
|-------------------------|-------------------------|
| Movement                | (?)                     |
| Select type of movement | 0                       |
| Purchase  Priva         | ate Sale Other Movement |
| Date                    | Mar Service Contract    |
| 3-11-2015               |                         |
| Sold to                 |                         |
| Select one              | •)                      |
| Add Animals             | Price Per Animal        |
| Add Animals             |                         |
|                         |                         |
|                         |                         |

| Animals | Animals |            |            | Not connecte |  |  |
|---------|---------|------------|------------|--------------|--|--|
|         | Connect |            | Manual Tag | U            |  |  |
|         |         | Add Groups |            | f            |  |  |
|         |         | Add Groups |            |              |  |  |
|         |         |            |            |              |  |  |
|         |         |            |            |              |  |  |
|         |         |            |            |              |  |  |
|         |         |            |            |              |  |  |

### Quick Start Guide - FarmWorks Mobile

- Find your stick reader's Bluetooth number in the list and press on it.
- For a new connection you will be prompted to enter the pairing PIN.
- Enter the PIN '1111' and tap **OK**.
- Look for the tick and the stick reader icon in the top left of the screen. It will say Connected and the stick reader will display a blue light when there is an active connection. The stick reader number will be shown on the top right of the screen.

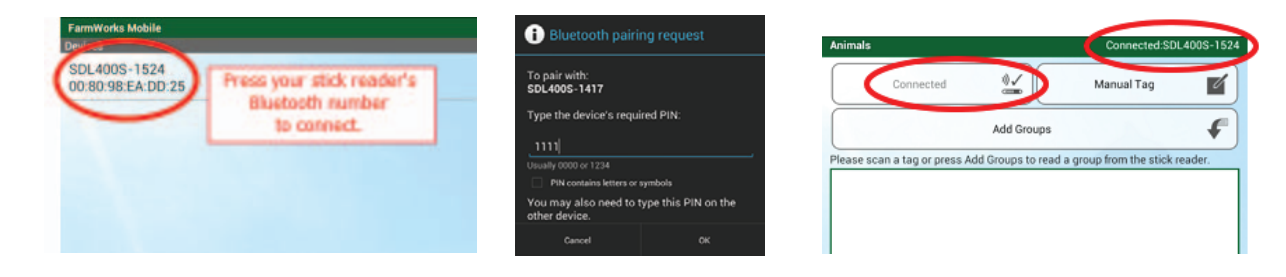

### Sync your data

After you have used FarmWorks Mobile you must sync your data with FarmWorks on the PC.

- Switch your phone or tablet to WiFi.
- Open *FarmWorks Mobile*. Press *Sync*.
- Open FarmWorks on the PC. Go to Data Transfer > FarmWorks Mobile.
- Click Get Data from FarmWorks Mobile.
- Click on your device name, then click Get Data from Mobile Device.

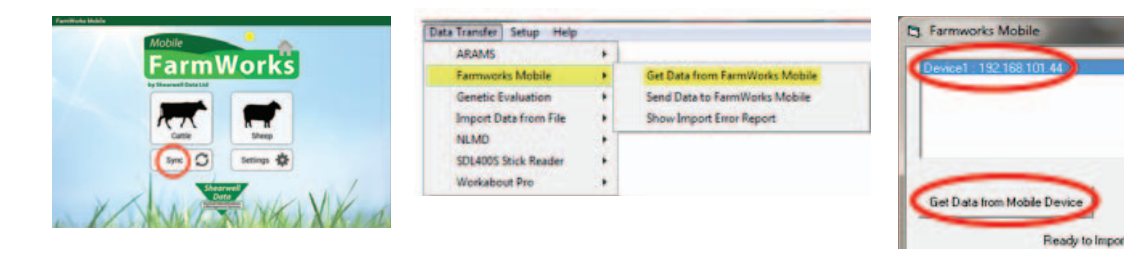

After importing data from your phone or tablet you must sync your data the other way before you can use FarmWorks Mobile again. Your computer has received your data. Remember to send data back to this app before using it again.

Close

Exit

- On FarmWorks Mobile press Sync.
- ▶ In FarmWorks on the PC go to **Data Transfer > FarmWorks Mobile**.
- Click Send Data to FarmWorks Mobile.
- Click *Send Data to Mobile Device*. Heed the warning screen or click *OK* to continue.

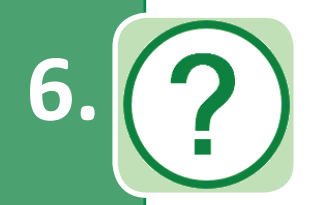

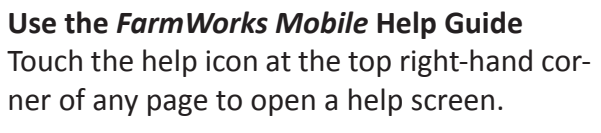

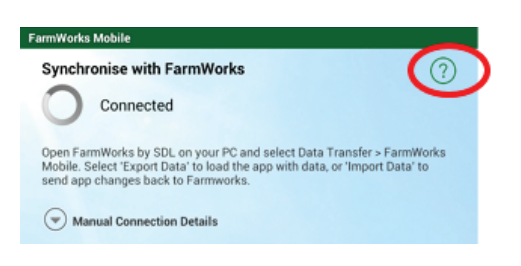

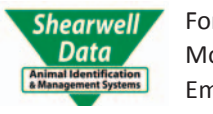

For technical support telephone:+44 (0) 1643 841815Monday to Friday between 8am - 5pm GMT.Email technical support at:support@shearwell.co.uk